## Installation i40 driver on Windows 10

i40 was successfully tested on Window 10 Professional 32 and 64 bit.

Button manager application doesn't work. Only Scan Validation Tool works.

Download the latest driver from here for i40: <u>http://resources.kodakalaris.com/docimaging/drivers/InstallSoftware\_i30\_i40\_v2.22.e</u> <u>xe</u>

Installed driver worked on both Windows 10 (32 and 64 bit) without any problem.

However, Windows Device manager doesn't recognise the scanner. Note: If somehow Windows recognise the scanner then you don't need to do anything Scan Validation Tool will work...

| 🚠 Upravitelj naprav                 | _ | $\times$ |
|-------------------------------------|---|----------|
| Datoteka Dejanje Pogled Pomoč       |   |          |
|                                     |   |          |
| V 📩 LOVRO-PC                        |   |          |
| > 🤪 Akumulatorji                    |   |          |
| > 🖇 Bluetooth                       |   |          |
| > 🚍 Čakalne vrste za tiskanje       |   |          |
| > 🚘 Diskovni pogoni                 |   |          |
| 🗸 🔽 Druge naprave                   |   |          |
| 🔝 i40 SCANNER                       |   |          |
| > 🙀 Grafične kartice                |   |          |
| > 🧝 Krmilniki IDE ATA/ATAPI         |   |          |
| > ≨ Krmilniki shrambe               |   |          |
| > 🥊 Krmilniki USB                   |   |          |
| > 📗 Miške in druge kazalne naprave  |   |          |
| > 🥅 Naprave pomnilniške tehnologije |   |          |
| > 📱 Naprave s programsko opremo     |   |          |
| > 🚠 Naprave za zajem slik           |   |          |
| > 🛃 Omrežne kartice                 |   |          |
| > 🔲 Procesorji                      |   |          |
| > 💻 Računalnik                      |   |          |
| > 🔚 Senzorji                        |   |          |
| > 🗖 Sistemske naprave               |   |          |
| Sound, video and game controllers   |   |          |
| > 🔤 Tipkovnice                      |   |          |
| > 📲 Varnostne naprave               |   |          |
| > 📃 Zasloni                         |   |          |
| > 💐 Zvočni vhodi in izhodi          |   |          |
|                                     |   |          |
|                                     |   |          |

In this case you need to unpack the attached i40.zip file to somewhere. Right click on the i40 scanner in Windows Device manage and choose Properties and choose Driver Tab: i40 SCANNER – lastnosti

 $\times$ 

| Splošno Gonilnik Podrobnosti Dogo | odki                                                                                                    |
|-----------------------------------|----------------------------------------------------------------------------------------------------|
| i40 SCANNER                       |                                                                                                    |
| Ponudnik gonilnika: Neznan        |                                                                                                    |
| Datum gonilnika: Ni na volj       | 0                                                                                                    |
| Različica gonilnika: Ni na volj   | 0                                                                                                    |
| Digitalni podpisnik: Ni digitaln  | no podpisan                                                                                               |
| Podrobnosti o gonilniku           | Oglejte si podrobnosti o<br>nameščenih datotekah                                                          |
| Posodobi gonilnik                 | Posodobite gonilnik za to napravo.                                                                        |
| Povmitev prejšnjega gonilnika     | Če naprava po posodobitvi<br>gonilnika preneha delovati,<br>povrnite stanje na prej<br>nameščen gonilnik. |
| Onemogoči napravo                 | Onemogočite napravo.                                                                                      |
| Odstrani napravo                  | Odstranite napravo iz sistema<br>(napredno).                                                              |
|                                   | V redu Prekliči                                                                                           |

Choose update the driver button you will see:

Posodobi gonilnike – i40 SCANNER

Kako želite poiskati gonilnike?

- → Samodejno poišči posodobljeno programsko opremo Sistem Windows bo v računalniku in internetu poskušal poiskati najnovejše gonilnike naprave, razen če ste v nastavitvah za namestitev naprave onemogočili to funkcijo.
- → Prebrskaj računalnik in poišči programsko opremo Ročno poiščite in namestite programsko opremo.

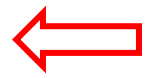

Prekliči

 $\times$ 

Choose browse driver on this computer:

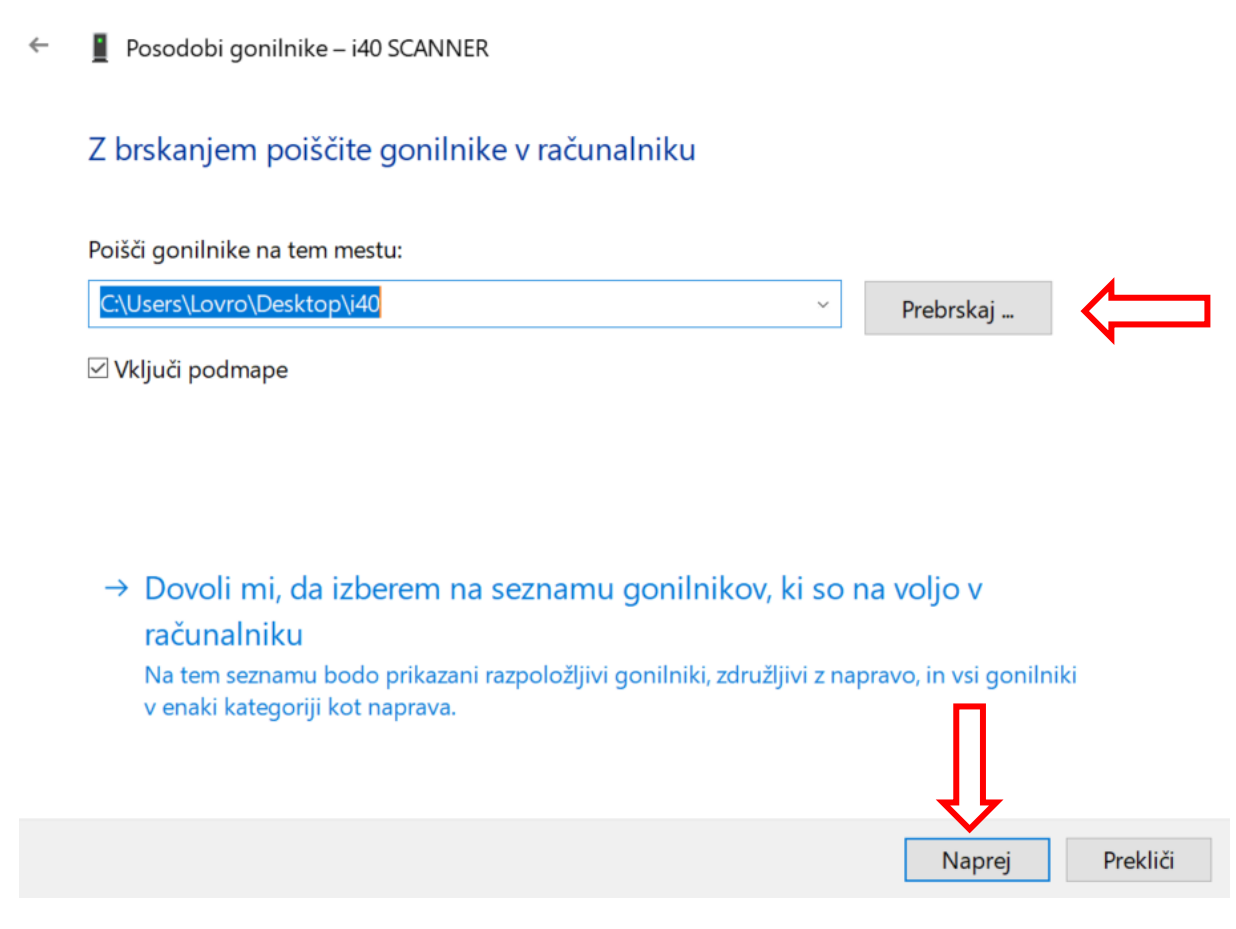

If you have troubles with Installing Unsigned Drivers in Windows follow next link.

Installing Unsigned Drivers in Windows.pdf

| Datoteka Dejanje Pogled Pomoč                                                                                                    | Af<br>ª u | te<br>Jp | er<br>ravit | r recovery install driver fort he last time. |
|----------------------------------------------------------------------------------------------------|-----------|----------|-------------|----------------------------------------------|
| <ul> <li>COVRO-PC</li> <li>Akumulatorji</li> <li>Bluetooth</li> <li>Cokan eviste za tiskanje</li> <li>Druge naprave</li> <li>Akumulatorji</li> <li>Druge naprave</li> <li>Akumulatorji</li> <li>Cokan eviste za tiskanje</li> <li>Druge naprave</li> <li>Akumulatorji</li> <li>Miške in druge kazalne naprave</li> <li>Krmilniki US ATA/ATAPI</li> <li>Krmilniki US ATA/ATAPI</li> <li>Krmilniki US</li> <li>Miške in druge kazalne naprave</li> <li>Naprave pomilniške tehnologije</li> <li>Naprave pomilniške tehnologije</li> <li>Raprave pomilniške tehnologije</li> <li>Procesorji</li> <li>Računalnik</li> <li>Sistemske naprave</li> <li>Sund, video and game controllers</li> <li>Tipkovnice</li> <li>Yurnostne naprave</li> <li>Zasloni</li> <li>Zoscini vhodi in izhodi</li> </ul>                                                                                                    | Date      | ote      | eka         | Dejanje Pogled Pomoč                         |
| <ul> <li>LOVRO-PC</li> <li>Relation visite za tiskanje</li> <li>Diskovni pogoni</li> <li>Diskovni pogoni</li> <li>Druge naprave</li> <li>i40 SCANNER</li> <li>i60 Gráčne kartice</li> <li>Krmilniki IDE ATA/ATAPI</li> <li>Se Krmilniki iDE ATA/ATAPI</li> <li>Se Krmilniki USB</li> <li>Maprave pogramsko opremo</li> <li>Naprave s programsko opremo</li> <li>Naprave za zajem slik</li> <li>Ornežne kartice</li> <li>Procesorji</li> <li>Računalnik</li> <li>Sistemske naprave</li> <li>Sund, video and game controllers</li> <li>Tipkovnice</li> <li>Yurnostne naprave</li> <li>Zsolni</li> <li>Zsolni</li> <li>Zvočni vhodi in izhodi</li> </ul>                                                                                                    | ¢ •       | •        |             |                                              |
| <ul> <li>Akumulatorji</li> <li>Bluetooth</li> <li>Diskovni pogoni</li> <li>Diskovni pogoni</li> <li>Oruge naprave</li> <li>i40 SCANNER</li> <li>Grafične kartice</li> <li>Krmilniki IDE AN/ATAPI</li> <li>Krmilniki USB</li> <li>Krmilniki USB</li> <li>Miške in druge kazalne naprave</li> <li>Naprave pomilnitške tehnologije</li> <li>INaprave parmilnitške tehnologije</li> <li>Procesorji</li> <li>Računalnik</li> <li>Senzorji</li> <li>Senzorji</li> <li>Senzorji</li> <li>Senzorji</li> <li>Senzorji</li> <li>Sund, video and game controllers</li> <li>Tipkovnice</li> <li>Yurnostne naprave</li> <li>Zasloni</li> <li>Zosčni vhodi in izhodi</li> </ul>                                                                                                    | × 🗉       | Ļ        | LOV         | /RO-PC                                       |
| <ul> <li>Subuetooth</li> <li>Cakalne vrste za tiskanje</li> <li>Druge naprave</li> <li>Additional of the statistical of the statistical of the sta</li></ul>                                                                                                    |           | >        | \$          | Akumulatorji                                 |
| <ul> <li>Cakalne vrste za tiskanje</li> <li>Diskovni pogoni</li> <li>Diskovni pogoni</li> <li>Markov se pograve</li> <li>Grafične kartice</li> <li>Grafične kartice</li> <li>Krmilniki UDE ATA/ATAPI</li> <li>Krmilniki UDE ATA/ATAPI</li> <li>Krmilniki USB</li> <li>Miške in druge kazalne naprave</li> <li>Naprave pomnilniške tehnologije</li> <li>Naprave s programsko opremo</li> <li>Naprave s programsko opremo</li> <li>Naprave za zajem slik</li> <li>Procesorji</li> <li>Računalnik</li> <li>Senzorji</li> <li>Senzorji</li> <li>Sound, video and game controllers</li> <li>Tipkovnice</li> <li>Topkovnice</li> <li>Zosóni vhodi in izhodi</li> </ul>                                                                                                    |           | >        | 8           | Bluetooth                                    |
| <ul> <li>Diskovni pogoni</li> <li>Diskovni pogoni</li> <li>Druge naprave</li> <li>Grafične kartice</li> <li>Krmilniki IDE ATA/ATAPI</li> <li>Krmilniki USB</li> <li>Krmilniki USB</li> <li>Krmilniki USB</li> <li>Naprave pomnilniške tehnologije</li> <li>Naprave s programsko opremo</li> <li>Naprave s programsko opremo</li> <li>Naprave za zajem slik</li> <li>Procesorji</li> <li>Računalnik</li> <li>Procesorji</li> <li>Senzorji</li> <li>Sund, video and game controllers</li> <li>Sound, video and game controllers</li> <li>Tipkovnice</li> <li>Yurnostne naprave</li> <li>Zasloni</li> <li>Zovćni vhodi in izhodi</li> </ul>                                                                                                    |           | > 1      |             | Čakalne vrste za tiskanje                    |
| <ul> <li>Proge naprave</li> <li>i 40 SCANNER</li> <li>Grafične kartice</li> <li>Krmilniki IDE ATA/ATAPI</li> <li>Krmilniki USB</li> <li>Krmilniki USB</li> <li>Miške in druge kazalne naprave</li> <li>Naprave pomilnitške tehnologije</li> <li>INaprave pomilnitške tehnologije</li> <li>INaprave paremilnitške tehnologije</li> <li>Računalnik</li> <li>Procesorji</li> <li>Računalnik</li> <li>Sistemske naprave</li> <li>Sund, video and game controllers</li> <li>Tipkovnice</li> <li>Sund, video and game controllers</li> <li>Zasloni</li> <li>Zasloni</li> <li>Zosćni vhodi in izhodi</li> </ul>                                                                                                    |           | >        | _           | Diskovni pogoni                              |
| <ul> <li>i40 SCANNER</li> <li>Grafične kartice</li> <li>Krmilniki USB</li> <li>Krmilniki USB</li> <li>Miške in druge kazalne naprave</li> <li>Naprave pomilniške tehnologije</li> <li>Naprave zajem slik</li> <li>Porcesorji</li> <li>Računalnik</li> <li>Senzorji</li> <li>Sistemske naprave</li> <li>Sistemske naprave</li> <li>Varnostne naprave</li> <li>Zasloni</li> <li>Zvočni vhodi in izhodi</li> </ul>                                                                                                    |           | ~        | •           | Druge naprave                                |
| <ul> <li>Grafične kartice</li> <li>Grafične kartice</li> <li>Krmilniki IDE ATA/ATAPI</li> <li>Krmilniki USB</li> <li>IM Naprave pomnilniške tehnologije</li> <li>Naprave pomnilniške tehnologije</li> <li>Naprave za zajem slik</li> <li>Ormežne kartice</li> <li>Ormežne kartice</li> <li>Procesorji</li> <li>Računalnik</li> <li>Senzorji</li> <li>Sistemske naprave</li> <li>Sistemske naprave</li> <li>Sistemske naprave</li> <li>Tipkovnice</li> <li>Tipkovnice</li> <li>Zasloni</li> <li>Zasloni</li> <li>Zuočni vhodi in izhodi</li> </ul>                                                                                                    |           |          | ļ           | 🕼 i40 SCANNER                                |
| <ul> <li>Tipkovnice</li> <li>Sound, video and game controllers</li> <li>Sound, video in rizhodi</li> <li>Xarrave</li> </ul>                                                                                                    |           | >        | -           | Grafične kartice                             |
| <ul> <li>See Krmilniki USB</li> <li>Krmilniki USB</li> <li>Naprave pomilniške tehnologije</li> <li>Naprave s programsko opremo</li> <li>Naprave za zajem slik</li> <li>Procesorji</li> <li>Računalnik</li> <li>Procesorji</li> <li>Sistemske naprave</li> <li>Sistemske naprave</li> <li>Sound, video and game controllers</li> <li>Tipkovnice</li> <li>Y varnostne naprave</li> <li>Zasloni</li> <li>Zovčni vhodi in izhodi</li> </ul>                                                                                                    |           | >        | -           | Krmilniki IDE ATA/ATAPI                      |
| <ul> <li> <sup>i</sup> Krmilniki USB         <sup>i</sup> Miške in druge kazalne naprave         <sup>i</sup> Naprave pomilniške tehnologije         <sup>i</sup> Naprave s programsko opremo         <sup>i</sup> Naprave z ajem slik         <sup>i</sup> Corcesorji         <sup>i</sup> Porcesorji         <sup>i</sup> Računalnik         <sup>i</sup> Senzorji         <sup>i</sup> Senzorji         <sup>i</sup> Sistemske naprave         <sup>i</sup> Sistemske naprave         <sup>i</sup> Sistemske naprave         <sup>i</sup> Sistemske naprave         <sup>i</sup> Sistemske naprave         <sup>i</sup> Sistemske naprave         <sup>i</sup> Sistemske naprave         <sup>i</sup> Tipkovnice         <sup>i</sup> Tipkovnice         <sup>i</sup> Zasloni         <sup>i</sup> Zusčni vhodi in izhodi         <sup>i</sup> Zusčni vhodi in izhodi         <sup>i</sup> Zuščni vhodi in izhodi         <sup>i</sup> Zuščni vhodi in izhodi         <sup>i</sup> Zuščni vhodi in izhodi         <sup>i</sup> Zuščni vhodi in izhodi         <sup>i</sup> Zuščni vhodi in izhodi         <sup>i</sup> Zuščni vhodi in izhodi         <sup>i</sup> Zuščni vhodi in izhodi         <sup>i</sup> Zuščni vhodi in izhodi         <sup>i</sup> Zuščni vhodi in izhodi         <sup>i</sup> Zuščni vhodi in izhodi         <sup>i</sup> Zuščni vhodi in izhodi         <sup>i</sup> Zuščni vhodi in izhodi         <sup>i</sup> Zuščni vhodi in izhodi         <sup>i</sup> Zuščni vhodi i</li></ul> |           | >        | ۵.          | Krmilniki shrambe                            |
| <ul> <li>Miške in druge kazalne naprave</li> <li>Naprave pomnilniške tehnologije</li> <li>Naprave za programsko opremo</li> <li>Naprave za zajem slik</li> <li>Omrežne kartice</li> <li>Omrežne kartice</li> <li>Procesorji</li> <li>Računalnik</li> <li>Senzorji</li> <li>Sistemske naprave</li> <li>Sistemske naprave</li> <li>Sound, video and game controllers</li> <li>Tipkovnice</li> <li>Tipkovnice</li> <li>Zasloni</li> <li>Zočni vhodi in izhodi</li> </ul>                                                                                                    |           | >        | Ŷ.          | Krmilniki USB                                |
| <ul> <li>Naprave pomiliniške tehnologije</li> <li>Naprave s programsko opremo</li> <li>Naprave za zajem slik</li> <li>Procesorji</li> <li>Računalnik</li> <li>Računalnik</li> <li>Senzorji</li> <li>Senzorji</li> <li>Sund, video and game controllers</li> <li>Tipkovnice</li> <li>Tipkovnice</li> <li>Varnostne naprave</li> <li>Zasloni</li> <li>Zasloni</li> <li>Zuočni vhodi in izhodi</li> </ul>                                                                                                    |           | >        | 0           | Miške in druge kazalne naprave               |
| <ul> <li>In Naprave s programsko opremo</li> <li>Naprave za zajem slik</li> <li>Omrežne kartice</li> <li>Procesorji</li> <li>Računalnik</li> <li>Računalnik</li> <li>Sistemske naprave</li> <li>Sound, video and game controllers</li> <li>Tipkovnice</li> <li>Y varnostne naprave</li> <li>Zasloni</li> <li>Zocčni vhodi in izhodi</li> </ul>                                                                                                    |           | >        |             | Naprave pomnilniške tehnologije              |
| <ul> <li>→ Naprave za zajem slik</li> <li>→ Omrežne kartice</li> <li>→ Occesorji</li> <li>→ Računalnik</li> <li>→ Sistemske naprave</li> <li>→ Sistemske naprave</li> <li>→ Tipkovnice</li> <li>→ Yarnostne naprave</li> <li>→ Zasloni</li> <li>→ Zasloni</li> </ul>                                                                                                    |           | >        | •           | Naprave s programsko opremo                  |
| <ul> <li>Procesorji</li> <li>Računalnik</li> <li>Starske naprave</li> <li>Sound, video and game controllers</li> <li>Tipkovnice</li> <li>Tipkovnice</li> <li>Zasloni</li> <li>Zovčni vhodi in izhodi</li> </ul>                                                                                                    |           | >        | -10         | Naprave za zajem slik                        |
| <ul> <li>Procesorji</li> <li>Računalnik</li> <li>Senzorji</li> <li>Sistemske naprave</li> <li>I Sound, video and game controllers</li> <li>Trpkovnice</li> <li>Trpkovnice</li> <li>Varnostne naprave</li> <li>Zasloni</li> <li>I Zvočni vhodi in izhodi</li> </ul>                                                                                                    |           | >        | <b>P</b>    | Omrežne kartice                              |
| <ul> <li>Računalnik</li> <li>To Senzorji</li> <li>Sistemske naprave</li> <li>Sound, video and game controllers</li> <li>Tipkovnice</li> <li>Tipkovnice</li> <li>Yarnostne naprave</li> <li>Zasloni</li> <li>Zočni vhodi in izhodi</li> </ul>                                                                                                    |           | >        |             | Procesorji                                   |
| <ul> <li>Image: Senzorji</li> <li>Image: Sistemske naprave</li> <li>Image: Sistemske naprave</li> <li>Image: Sistemske naprave</li> <li>Image: Tipkovnice</li> <li>Image: Tipkovnice</li> <li>Image: Sistemske naprave</li> <li>Image: Sistemske naprave</li> <li>Imag</li></ul>                                                                                                    |           | >        | _           | Računalnik                                   |
| <ul> <li>Image: Sistemske naprave</li> <li>Image: Sistemske naprave</li> <li>Image: Sistemske naprave</li> <li>Image: Sistemske naprave</li> <li>Image: Sistemske naprave</li> <li>Image: Zasloni</li> <li>Image: Image: Sistemske naprave</li> </ul>                                                                                                    |           | >        | 4-          | Senzorji                                     |
| <ul> <li>iii Sound, video and game controllers</li> <li>iiii Tipkovnice</li> <li>iiii Variostne naprave</li> <li>iiiii Zasloni</li> <li>iiiiiiiiiiiiiiiiiiiiiiiiiiiiiiii</li></ul>                                                                                                    |           | >        | ۳.,         | Sistemske naprave                            |
| <ul> <li>Tipkovnice</li> <li>Yarnostne naprave</li> <li>Zasloni</li> <li>Zočni vhodi in izhodi</li> </ul>                                                                                                    |           | >        | 4           | Sound, video and game controllers            |
| <ul> <li>         IP Varnostne naprave     </li> <li>         Zasloni     </li> <li>         I Zvočni vhodi in izhodi     </li> </ul>                                                                                                    |           | >        | ******      | Tipkovnice                                   |
| <ul> <li>Zasloni</li> <li>V Zvočni vhodi in izhodi</li> </ul>                                                                                                    |           | >        | 1           | Varnostne naprave                            |
| > 💐 Zvočni vhodi in izhodi                                                                                                    |           | >        |             | Zasloni                                      |
|                                                                                                    |           | >        | 4           | Zvočni vhodi in izhodi                       |
|                                                                                                    |           |          |             |                                              |

After recovery install driver fort he last time.

## Run setup and install the driver.

😼 Kodak i30/i40 Scanner Installation

|                                         | Welcome!                                                                                                    |                             |
|-----------------------------------------|----------------------------------------------------------------------------------------------------|-----------------------------|
|                                         | This installation program will install the Kodak i30/i40 Scanner<br>v2.22.                                                                                                    |                             |
|                                         | It is strongly recommended that you exit all Windows programs,<br>aside from the Document Imaging User's Guide, before running<br>this Setup program.                                                      |                             |
| I A A A A A A A A A A A A A A A A A A A | Click Cancel to quit Setup and then close any programs you<br>have running. Click Next to continue with the Setup program.                                                                                 |                             |
|                                         | WARNING: This program is protected by copyright law and<br>international treaties.                                                                                                    |                             |
|                                         | Unauthorized reproduction or distribution of this program, or any<br>portion of it, may result in severe civil and criminal penalties, and<br>will be prosecuted to the maximum extent possible under law. |                             |
|                                         | < Back Next > Cancel                                                                                                    |                             |
| Varnost sistema V                       | Vindows                                                                                                    | $\times$                    |
| X Windows I                             | ne more preveriti založnika te programske                                                                                                    | e opreme                    |
| ~                                       |                                                                                                    |                             |
| → Ne na<br>Na splet<br>za napra         | <mark>mesti tega gonilnika</mark><br>nem mestu izdelovalca preverite, ali je na voljo posodol<br>vo.                                                                                                    | oljen gonilnik              |
| → Vseen<br>Namesti<br>CD-ju/D           | <mark>o namesti to programsko opremo</mark><br>te le programsko opremo, ki ste jo pridobili na spletner<br>VD-ju izdelovalca. Nepodpisana programska oprema iz                                             | n mestu ali<br>drugih virov |

lahko škoduje računalniku ali ukrade podatke.

📎 Ogled podrobnosti

 $\times$ 

## 😼 Kodak i30/i40 Scanner Installation

| Installation Completed!                                                                                                    |
|----------------------------------------------------------------------------------------------------|
| The installation of the Kodak i30/i40 Scanner v2.22 has been successfully completed.<br>Press the Finish button to exit this installation. |
| <br>< Back Einish Cancel                                                                                                    |

Scanner will be successfully installed, click on Close button, you will see the scanner has no problem:

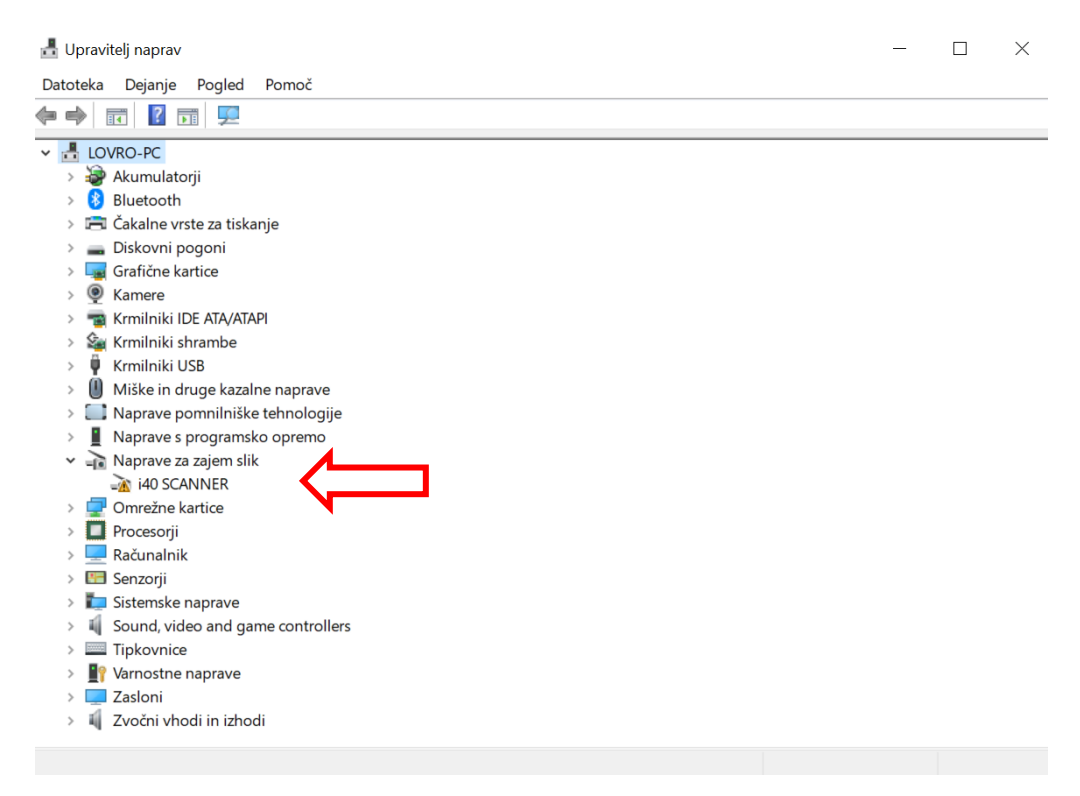

 $\times$ 

Here is the Scan Validation Tool under Windows 10:

|                                                                                  | ) Files                                                                                                    | TWSX_FILE                   | ✓ I ShowUI               | $\sim$         | Display Every: |
|----------------------------------------------------------------------------------|----------------------------------------------------------------------------------------------------|-----------------------------|--------------------------|----------------|----------------|
| 4                                                                                | L                                                                                                    | ast File: C:\letoltes\sci   | ntest\kodakalaris-scan-b | udapest-000000 | 138.jpg        |
| Kodek alaris                                                                     | des anteres contact - Mit 1<br>A sub-arrivation (* Mit<br>1996) Barsadore Bardonatio                                               | 000 FORF SATE<br>ER12023111 |                          |                |                |
| ang melana<br>Notes disela a<br>Estran Prateir<br>Netoko an Val                  | lagent                                                                                                    |                             |                          |                |                |
| er er takt sidt sondar. 1<br>Innie – Son - Kin-<br>Sen – Brit – Side<br>– K. – S | Handler was tied and older to sp<br>of the older and the second term<br>bits code as 100 to 7 rates<br>bits code as 100 to 7 rates | a oolo ahaa                 |                          |                |                |
|                                                                                  | Reserve years<br>in and hadraness to 1914<br>del. and at ave at<br>his formation years<br>his formation years                      | PERSONAL ANNUAL             |                          |                |                |
|                                                                                  | is and put 1 to W W                                                                                                    |                             |                          |                |                |
|                                                                                  |                                                                                                    |                             |                          |                |                |

That's it.